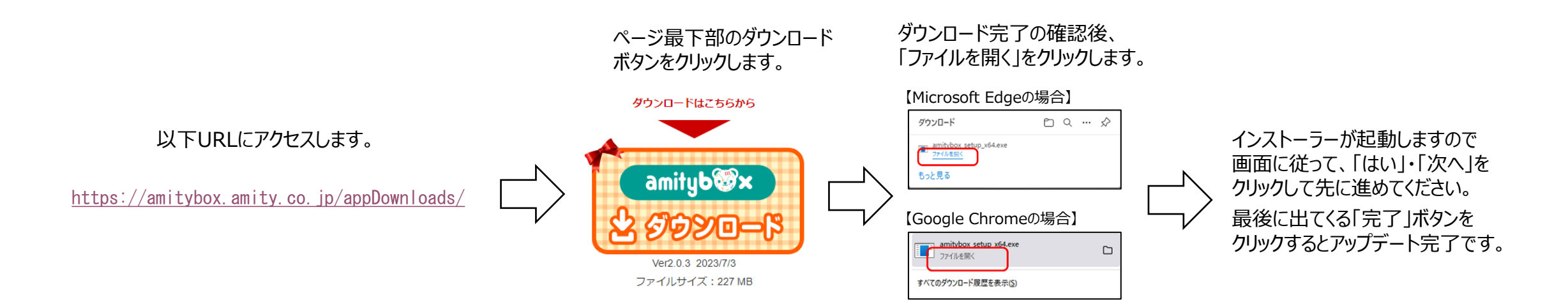

※ 🖗 バージョン情報の確認はこちらを参照 -

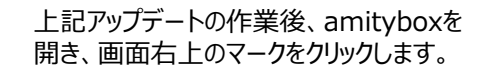

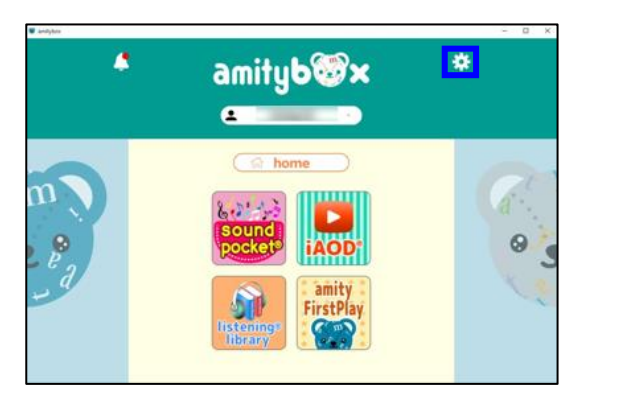

メニューにある「このアプリについて」を クリックします。

| <   | 10 *           |   |   |   |
|-----|----------------|---|---|---|
| `   | RA AC          |   |   |   |
|     | ライセンスコードの入力    | _ |   |   |
|     | アカウント管理        |   |   |   |
| m   | 教材コンテンツの更新     |   | 0 |   |
|     | 教材コンテンツリリースノート |   |   |   |
|     | 使い方・ヘルプ        | _ |   |   |
|     | このアプリについて      | _ |   |   |
| 1   |                | - |   |   |
| · 0 |                |   |   | D |
| l p |                |   |   | 5 |
| ð   |                |   |   | 0 |
| 1   |                |   |   | 2 |
|     |                |   |   |   |
|     |                |   |   |   |
|     |                |   |   |   |
|     |                |   |   |   |

## 「バージョン情報」のところに"2.0.3"と表示されていることを確認してください。

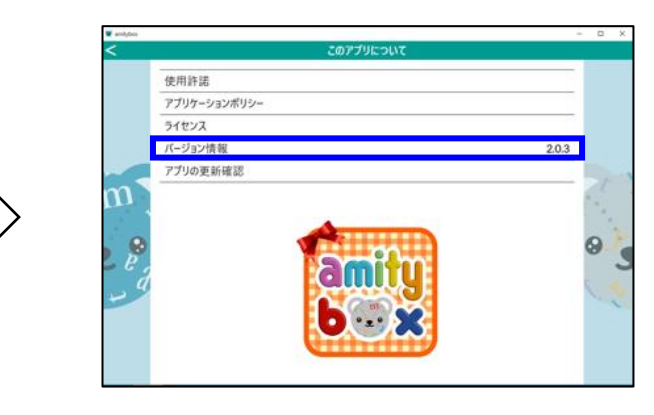